## Outlook2016 詳細設定

株式会社松江情報センター

- 1. Outlook2016 を起動します。
- 2. [ファイル]をクリックします。

| ファイル     ホーム     送受信     フォルダー     表示     ヘルブ     Q     実行したい作業を入力してください       ご用     (た無視<br>シール) アイテム・     (アー<br>) 必選家メール *     (アー<br>カイブ)     (アー<br>カイブ)     (アー<br>) 返信     (アー<br>) 返信     (アー<br>) 返信     (アー<br>) 返信     (アー<br>) 返信     (アー<br>) 返信     (アー<br>) 返信     (アー<br>) 返信     (アー<br>) 返信     (アー<br>) 返信     (アー<br>) 返信     (アー<br>) 返信     (アー<br>) 返信     (アー<br>) 返信     (アー<br>) ※     (アー<br>) ※     (P) ※     (P) ※     < | <b>₽</b> 5 ₹       |                                          |           |     |       |               | 受信トレイ・                          | gijutsu@web-san                                                                             | in.co.jp |
|----------------------------------------------------------------------------------------------------|--------------------|------------------------------------------|-----------|-----|-------|---------------|---------------------------------|---------------------------------------------------------------------------------------------|----------|
|                                                                                                    | ファイル ホーム           | 送受信 フォルダー                                | 表示        | ヘルプ | Q     | 実行したい作業を      | を入力してください                       |                                                                                             |          |
|                                                                                                    | 新しい新しい<br>メールアイテム・ | ☆ 無視<br>かリーンアップマン<br>いままメールマングマンで、<br>前除 | アー<br>カイブ | 运信  | 全員に返信 | □, ■, 転送 □, - | 参動:?<br>ご チーム宛て電子メー<br>○ 返信して削除 | <ul> <li>□</li> <li>□</li> <li>↓</li> <li>二</li> <li>示了</li> <li>ジ</li> <li>新規作成</li> </ul> | 4        |
| 新規作成 削除 返信 クイック操作 5                                                                                                    | 新規作成               | 削除                                       |           | l   | 返信    |               | クイッ                             | /ク操作                                                                                        | 151      |

3. [アカウント情報] 画面が表示されます。

[アカウント設定]-[プロファイルの管理(0)]をクリックします。

| $\langle \!\!\!\!\!\!\!\!\!\!\!\!\!\!\!\!\!\!\!\!\!\!\!\!\!\!\!\!\!\!\!\!\!\!\!\!$ | 受信トレイ - gijutsu@web-sanin.co.jp - C                                                                                          |
|------------------------------------------------------------------------------------|----------------------------------------------------------------------------------------------------|
| 情報                                                                                 | アカウント情報                                                                                                    |
| 聞く/エクスポート                                                                          | gjjutsu@web-sanin.co.jp                                                                                                    |
| 名前を付けて保存                                                                           | <ul> <li>アロケノSMTP</li> <li>* アカウントの追加</li> </ul>                                                                             |
| 添付ファイルの保存                                                                          | マカウントの設定                                                                                                    |
| 印刷                                                                                 | アガリンF 100 Sac と<br>このアカウントの設定を要しまたは急加の接続を設定します。<br>Pがひント<br>目 (Phone, IPad, Android, Windows 10 Mobile 用の Outlook アガル取得します。) |
| Office<br>アカウント                                                                    | アカウント設定(A)<br>アカウント設定(A)<br>アカウントを追加または刹除するか、民<br>夜の投稿設定を受用します。<br>と9時間を利用して、メールポックスのサイプを管理します。                              |
| フィードバック                                                                            | → パスワードを更新(山)                                                                                                    |
| オプション                                                                              | Outlook に保存されているアカウント<br>のパスワードを更新します。                                                                                       |
| 終了                                                                                 | ① プロアイルの変更(2) 印<br>4. Microsoft Outlook を用応制して、<br>別のプロアイルを継形にすす。<br>登録(取ります。                                                |
|                                                                                    | プロファイルの管理(10)<br>ガロファイルを通加または刺除するか、<br>既行のプロファイル検討を変更します。                                                                    |
|                                                                                    |                                                                                                    |

4. [ユーザー アカウント制御] 画面が表示されます。
 [はい] をクリックします。

| ューザー アカウント制度<br>このアプリがデバイスに変更<br>か?                                | ×<br>を加えることを許可します        |
|--------------------------------------------------------------------|--------------------------|
| Microsoft Office     確認済みの発行元: Microsoft C     ファイルの入手先: このコンピューター | orporation<br>上のハード ドライブ |
| 詳細を表示                                                              |                          |
| はい                                                                 | いいえ                      |

5. [メール設定] 画面が表示されます。

[電子メール アカウント] をクリックします。

|                                                                                                    | 電子メール アカウントとディレクトリを設定します。                                            | 電子メール アカウント(E) |
|----------------------------------------------------------------------------------------------------|----------------------------------------------------------------------|----------------|
| -977                                                                                                    | Чль — — — — — — — — — — — — — — — — — — —                            |                |
| (Real of the second second sec | 電子メール メッセージとドキュメントを保存するために使用す<br>るファイルの設定を変更します。                     | データ ファイル(F)    |
|                                                                                                    | レ<br>電子メール アカウントとデータ ファイルの複数のプロファイルを<br>設定します。通常は、1 つのプロファイルだけが必要です。 | プロファイルの表示(S)   |

6. 設定確認するアカウントを選択し、[変更]をクリックします。

| ・ル データファイル          | RSS フィード SharePoint リン            | スト インターネット予定表 公開予定表 アドレス帳  |
|---------------------|-----------------------------------|----------------------------|
| а新規( <u>N</u> ) 🏷 ( | §復( <u>R</u> ) 🚰 変更( <u>A</u> ) 📀 | ) 既定に設定(D) 🗙 削除(M) 🔹 🗣     |
| 名前                  |                                   | 種類                         |
| 🔊 gijutsu@web-sa    | nin.co.jp                         | POP/SMTP (送信で使用する既定のアカウント) |
|                     |                                   |                            |

7. 設定を確認し、 [詳細設定]をクリックします。

| アカウントの変更                                 |                                        | ×                                          |
|------------------------------------------|----------------------------------------|--------------------------------------------|
| POP と IMAP のアカウント設定<br>お使いのアカウントのメール サー/ | (-の設定を入力してください。                        | ×.                                         |
| ユーザー情報                                   |                                        | アカウント設定のテスト                                |
| 名前( <u>Y</u> ):                          | gijutsu@web-sanin.co.jp                | アカウントをテストして、入力内容が正しいかどうかを確認することをお勧め<br>します |
| 電子メールアドレス(E):                            | gijutsu@web-sanin.co.jp                | 06.7.                                      |
| サーバー情報                                   |                                        | アカウント設定のテスト(工)                             |
| アカウントの種類( <u>A</u> ):                    | POP3 🗸                                 |                                            |
| 受信メール サーバー <mark>(I</mark> ):            | mail.web-sanin.co.jp                   | ∠[次へ]をクリックしたらアカワント設定を目動的にテストする<br>(S)      |
| 送信メール サーバー (SMTP)( <u>O</u> ):           | mail.web-sanin.co.jp                   |                                            |
| メール サーバーへのログオン情報                         |                                        |                                            |
| アカウント名(U):                               | gijutsu                                |                                            |
| パスワード <u>(P</u> ):                       | ******                                 |                                            |
| ☑ パス:                                    | フードを保存する( <u>R</u> )                   |                                            |
| メール サーバーがセキュリティで保<br>ている場合には、チェック ポックスを  | 護されたパスワード認証 (SPA) に対応し<br>オンにしてください(Q) |                                            |
|                                          |                                        | 詳細設定( <u>M</u> )                           |
|                                          |                                        |                                            |
|                                          |                                        |                                            |
|                                          |                                        | < 戻る(B) 次へ(N) > キャンセル ヘルプ                  |

```
ユーザー情報
```

| 名前                | 送信者として相手に通知したい名前を入力                                    |
|-------------------|--------------------------------------------------------|
| 電子メール アドレス        | メールアドレスを入力                                             |
| サーバー情報            |                                                        |
| アカウントの種類          | [POP3] と表示されていることを確認<br>※ [POP3] 以外の場合は、登録からやり直してください。 |
| 受信メール サーバー        | mail.web-sanin.co.jp と入力                               |
| 送信メール サーバー(SMTP)  | mail.web-sanin.co.jp と入力                               |
| メール サーバーへのログオン    | 情報                                                     |
| アカウント名            | メール ID を入力(メールアドレスとは異なります)                             |
| パスワード             | メールパスワードを入力                                            |
| パスワードを保存する        | メールパスワードを保存する場合はチェックする                                 |
| メール サーバーがセキュリテ    |                                                        |
| ィで保護されたパスワード認     |                                                        |
| 証 (SPA) に対応している場合 | ・ チェックしない                                              |
| には、チェック ボックスをオ    | -                                                      |
| ンにしてください          |                                                        |
|                   |                                                        |

8. [詳細設定] 画面

[このアカウントを表す名前を入力してください]に、このアカウントの表示名が入力 されていることを確認します。

| エッス<br>メールア            | 达信リーハー                    | 詳細設正     |          |               |              |
|------------------------|---------------------------|----------|----------|---------------|--------------|
| このア)<br>ど)( <u>N</u> ) | カウントを表す名<br>)             | 前を入力してく  | ださい ("仕事 | ≣", "Microsof | t Mail サーバー" |
| gijut                  | su@web-san                | in.co.jp |          |               |              |
| その他の                   | ユーサー' ( 南 報 -<br>0 )・     |          |          |               |              |
| 返信間                    | ロン・<br>電子メール( <u>R</u> ): |          |          |               |              |
|                        |                           |          |          |               |              |
|                        |                           |          |          |               |              |
|                        |                           |          |          |               |              |
|                        |                           |          |          |               |              |
|                        |                           |          |          |               |              |
|                        |                           |          |          |               |              |

9. [送信サーバー]をクリックします。

[送信サーバー (SMTP) は認証が必要] がチェックされ、[受信メール サーバーと同じ設定を使用する] が選択されていることを確認します。

| インターネット電子メール設定     | Ē                               | $\times$ |
|--------------------|---------------------------------|----------|
| 全般 送信サーバー          | 詳細設定                            |          |
| ☑送信サ−バ− (SMTF      | )は認証が必要(Q)                      |          |
| ◉ 受信メール サーハ        | ーと同じ設定を使用する(U)                  |          |
| ○ 次のアカウントとバ        | スワードでログオンする( <u>L)</u>          |          |
| アカウント名(N):         |                                 |          |
| パスワード( <u>P</u> ): |                                 |          |
|                    | ✓ パスワードを保存する( <u>R</u> )        |          |
| _ セキュリティで          | 呆護されたパスワード認証 (SPA) に対応(Q)       |          |
| ○メールを送信する          | 前に受信メール サーバーにログオンする( <u>I</u> ) |          |
|                    |                                 |          |
|                    |                                 |          |
|                    |                                 |          |
|                    |                                 |          |
|                    |                                 |          |
|                    |                                 |          |
|                    |                                 |          |
|                    |                                 | _        |
|                    | OK キャンセル                        | ,        |

10. [詳細設定] をクリックします。

以下の表を参照して各項目が正しく設定されていることを確認し、[OK]をクリックします。

| インターネット電子メール設定                                                                                                    | ×  |
|----------------------------------------------------------------------------------------------------|----|
| 全般 送信サーバー 詳細設定                                                                                                    |    |
| サーバーのポート番号<br>受信サーバー (POP3)(I): 110 標準設定(D)<br>このサーバーでは暗号化された接続 (SSL/TLS) が必要(E)<br>送信サーバー (SMTP)(Q): 587<br>使用する暗号化接続の種類( <u>C</u> ): なし ✓<br>サーバーのタイムアウト(T) |    |
| 短い ■ 長い 1 分<br>配信<br>「サーバーにメッセージのコピーを置く( <u>L</u> )<br>「サーバーにメッセージのコピーを置く( <u>L</u> )<br>「サーバーにメッセージのコピーを置く( <u>L</u> )<br>「サーバーにメッセージのコピーを置く( <u>L</u> )     |    |
|                                                                                                    |    |
| OK キャンセ                                                                                                    | ιL |

サーバーのポート番号

受信サーバー (POP3) 110 と入力 このサーバーは暗号化された接続(SSL/TLS)が必要 チェックしない (このサーバーでは暗号化された接続 (SSL) が必要) 送信サーバー (SMTP) 587 と入力 使用する暗号化接続の種類 [なし] を選択 配信 チェックする サーバーにメッセージのコピーを置く チェックする サーバーから削除する 3~14日後に設定 (メール量に応じて) [削除済みアイテム] から削除された チェックしない ら、サーバーから削除

11. [アカウントの変更] 画面に戻ります。

[[次へ]をクリックしたらアカウント設定を自動的にテストする]にチェックが入っていることを確認し、[次へ]をクリックします。

| ユーザー情報                                   |                                        | アカウント設定のテスト                              |
|------------------------------------------|----------------------------------------|------------------------------------------|
| 名前( <u>丫</u> ):                          | gijutsu@web-sanin.co.jp                | アカウントをテストして、入力内容が正しいかどうかを確認することをお勧め      |
| 電子メール アドレス( <u>E</u> ):                  | gijutsu@web-sanin.co.jp                | U\$9°                                    |
| サーバー情報                                   |                                        | アカウント設定のテスト(T)                           |
| Pカウントの種類(A):                             | POP3                                   |                                          |
| 受信メール サーバー( <u>I</u> ):                  | mail.web-sanin.co.jp                   | └/ 「次へ」 をクリックしたらアカウント設定を目動的にテストする<br>(S) |
| 送信メール サーバー (SMTP)( <u>O</u> ):           | mail.web-sanin.co.jp                   |                                          |
| メール サーバーへのログオン情報                         | ·                                      |                                          |
| アカウント名(U):                               | gijutsu                                |                                          |
| パスワード( <u>P</u> ):                       | ******                                 |                                          |
| 回パス5                                     | フードを保存する( <u>R</u> )                   |                                          |
| 」メール サーバーがセキュリティで保<br>ている場合には、チェック ボックスを | 護されたパスワード認証 (SPA) に対応し<br>オンにしてください(Q) | 詳細設定( <u>M</u> )                         |

12. 設定したアカウント宛にテストメールが送信されます。

[状況]欄に[完了]と表示されましたら、[閉じる]をクリックします。

| べてのテストが完了しました。[閉じる]をクリックし | 中止(S) |        |
|---------------------------|-------|--------|
|                           |       | 閉じる(C) |
| タスク エラー                   |       |        |
| タスク                       | 状況    |        |
| ✓受信メールサーバー (POP3) へのログオン  | 完了    |        |
| ▼ ナスト电ナメール メッセーンの达信       | 77.3  |        |

テストメールが送受信ができない場合

[閉じる]をクリックし、再度設定を確認してください。

13. [すべて完了しました] と表示されましたら、 [完了] をクリックします。